# FIRAT ÜNİVERSİTESİ ENFORMATİK LABORATUVARLARI OTOMASYONU

**Erhan Akbal** Fırat Üniversitesi Enformatik Bölümü **Mustafa Ulaş** Fırat Üniversitesi Enformatik Bölümü **Aytuğ Boyacı** Fırat Üniversitesi Enformatik Bölümü **Gürkan Karabatak** Fırat Üniversitesi Enformatik Bölümü Ayhan Akbal Fırat Üniversitesi Mühendislik Fakültesi

Hasan H. Balık Fırat Üniversitesi Mühendislik Fakültesi

## ÖZET:

Üniversitelerde veya bu gibi laboratuar ortamı bulunan kuruluşlarda kullanıcıların daha rahat ve daha düzenli bir şekilde laboratuarları kullanmaları gerekmektedir. Ayrıca laboratuarın güvenliği de önemli bir unsurdur. Çünkü çok kullanıcının bulunduğu bu gibi laboratuar ortamlarında, bilgisayarlarla ilgili bilgilere de ulaşmak gerekir. Herhangi bir sorun çıktığı zaman o bilgisayarı kimlerin kullandığı, hangi saatlerde kullanıldığı gibi bilgiler gerekebilir. İşte bu gibi problemleri çözmek için geliştirilmiş bir otomasyondur. Otomasyon sayesinde hem kullanıcılar rahat ve faydalı bir şekilde laboratuarları kullanmakta hem de sorun çıkma durumunda bilgilere kolayca ulaşılabilmektedir.

#### 1. GİRİŞ:

Yapılan otomasyon Fırat Üniversitesi Enformatik Bölümüne bağlı olan bütün laboratuarlarda kullanılmaktadır. Otomasyon ile görevliler laboratuarı çok rahat bir şekilde kontrol edebilmektedir. Görevli Laboratuardaki bütün bilgisayarların listesini ve bu bilgisayarların durumlarını (yani bilgisayarın kullanımda mı, kullanım süresinin aşılıp aşılmadığını yada bilgisayarın arıza durumunu) görebilmektedir. Böylelikle laboratuara gelen öğrenci boş olan herhangi bir bilgisayara, öğrenci numarası girilip kontrol edildikten sonra yerleştirilmektedir. Gerekli durumlarda kullanıcı laboratuardan atılabilir ve bu kullanıcı belirli süreliğine yada tamamen laboratuar kullanımından men edilebilir.

Sistemde üç farklı kullanıcı mevcuttur. Bunlar laboratuar sorumlusu, arıza takip sorumlusu ve ana yöneticidir. Ana yöneticinin gelişmiş bir konsoldan istediği bilgiye ulaşabilmektedir.

Otomasyon Windows 2003 işletim sistemi üzerinde kurulu olup, programlama dili olarak ASP (Active Server Pages), HTML, veritabanı dili olarak SQL, veritabanı programı olarak MS SQL, görsel kısımlar için Photoshop programı kullanılmıştır.

### 2. LABORATUAR GÖREVLİSİ MODÜLÜ

Bu modül ile laboratuarlardan sorumlu olan görevli kişi, kullanıcı işlemlerini gerçekleştirebilmektedir. Bu işlemler şöyle sıralanabilir, kullanıcıyı laboratuarda herhangi bir bilgisayara yerleştirme, kullanıcı bilgisayarla işini bitirdikten sonra laboratuardan çıkarabilir, kullanıcı kurallar dışında davranır yada bilgisayara zarar verici davranışlarda bulunduğu zaman bilgisayardan atılabilir, yasaklanabilir yada bilgisayarları kullanımdan men edilebilir, kullanıcı bir saatten fazla bir kullanımda bulunmuşsa bu programdan görünebilir ve eğer laboratuarda bilgisayar kullanmayı bekleyen kişiler varsa o kişi laboratuardan çıkarılabilir.

| FIRAT ÜNIVERSITESI<br>ENFORMATIK LABARTUVARLARI OTOMASYONU |            |                  |                    |                        |              |               |
|------------------------------------------------------------|------------|------------------|--------------------|------------------------|--------------|---------------|
| Laboratuar Listele                                         | Enformatik | -1 Laboratuarı I | Bilgisayar Listesi | io icoriciada ucaleada | colitie      |               |
| 🛛 Çıkış                                                    |            | -1 · · · ·       | Jayra 13 sanış     | ve içensinde yehilene  | CONCIL       |               |
|                                                            | Blig.No B  | ngisayar Durumu  | Oturum Ac          | Ariza Bildir           | Kullanici No | Sure Kull. At |
|                                                            | 2          | SERBEST          | Oturum Ac          | Ariza Bildir           |              |               |
|                                                            | 2          | SERBEST          | ocaraming          | Pinted bildi           |              |               |
|                                                            | 4          | ARIZALI          | Oturum Ac          | 0riza Bildir           |              |               |
|                                                            | - 4        | SERBEST          | Oturum Ac          | Ariza Dildir           |              |               |
|                                                            | J 🔮        | SERBEST          | Otarain Aç         | AI 128 DIIUII          |              |               |
|                                                            | 6 🍕        | ARIZALI          |                    | a mith                 |              |               |
|                                                            | 7          | SERBEST          | Oturum Aç          | Ariza Bildir           |              |               |
|                                                            | 8 📵        | SERBEST          | Oturum Aç          | Ariza Bildir           |              |               |
|                                                            | 9 💐        | ARIZALI          |                    |                        |              |               |
|                                                            | 10 🧐       | SERBEST          | Oturum Aç          | Arıza Bildir           |              |               |
|                                                            | 11 (1      | SERBEST          | Oturum Aç          | Arıza Bildir           |              |               |
|                                                            | 12 🤮       | SERBEST          | Oturum Aç          | Arıza Bildir           |              |               |
|                                                            | 13 🤮       | SERBEST          | Oturum Aç          | Arıza Bildir           |              |               |
|                                                            | 14 🧃       | SERBEST          | Oturum Aç          | Arıza Bildir           |              |               |
|                                                            | 15 🧃       | SERBEST          | Oturum Aç          | Arıza Bildir           |              |               |
|                                                            | 16 🧃       | SERBEST          | Oturum Aç          | Arıza Bildir           |              |               |
|                                                            | 17 🤮       | SERBEST          | Oturum Aç          | Arıza Bildir           |              |               |
|                                                            | 18 🧃       | SERBEST          | Oturum Aç          | Arıza Bildir           |              |               |
|                                                            | 19 🧃       | SERBEST          | Oturum Aç          | Arıza Bildir           |              |               |
|                                                            | 20         | SERBEST          | Oturum Aç          | Arıza Bildir           |              |               |
|                                                            | 21         | SERBEST          | Oturum Aç          | Arıza Bildir           |              |               |
|                                                            | 22 🤮       | SERBEST          | Oturum Aç          | Arıza Bildir           |              |               |
|                                                            | 23 🧃       | SERBEST          | Oturum Aç          | Arıza Bildir           |              |               |
|                                                            | 24         | SERBEST          | Oturum Aç          | Arıza Bildir           |              |               |
|                                                            | 25         | SERBEST          | Oturum Aç          | Arıza Bildir           |              |               |
|                                                            |            |                  |                    |                        |              |               |

#### Şekil 1 : Görevli Modülü Görünümü

Şekilden de görüldüğü gibi bilgisayarların bir listesi mevcut ve yanlarında Kullanıcı durumu, Arıza, Kullanıcı No, Süre, Kullanıcı At isimli kolonlar mevcut. Görevli buradan oturum açma, arıza bildirme, kullanıcı atma gibi işlemleri gerçekleştirebiliyor.

| FIR ENFO                        | <b>AT ÜNİV</b><br>rmatik lai | <b>ERS</b><br>BARTU | <b>İTES</b><br>IVARLA                     | İ<br>RI C      | ЭT    | OMASYC           | ONU     | , <b>I</b> |            |          |
|---------------------------------|------------------------------|---------------------|-------------------------------------------|----------------|-------|------------------|---------|------------|------------|----------|
| ■ Laboratuar Listele<br>■ Çıkış | Enformatik-1 Labo            | oratuarı Bi         | <b>ilgisayar List</b> e<br>Sayfa <b>1</b> | esi<br>9 saniy | ye iç | erisinde yenilen | ecektii | r          |            |          |
|                                 | 🍯 http://enflab.fi           | at.edu.tr           | - F.Ü. Enform                             | atik Li        | abo   | ratuar 🔳 🗖       | ×       | lanıcı No  | Süre       | Kull. At |
|                                 |                              | Kull                | lanıcı Bilgileri                          | _              |       |                  |         |            |            |          |
|                                 | Öğrenci Numara               | 51                  |                                           |                |       |                  |         |            |            |          |
|                                 |                              | Devam               | Temizle                                   |                |       |                  |         |            |            |          |
|                                 | Willer                       | ak Licane           | / Doktora Öğ                              | ropcio         | -1    |                  |         |            |            |          |
|                                 | Öğrenci Numara               | 51 CI Salis         | Doktora og                                | rencis         | 51    |                  |         |            |            |          |
|                                 |                              | 31                  | · · · · ·                                 |                |       |                  |         |            |            |          |
|                                 | Aai                          |                     |                                           |                |       |                  |         |            | -          |          |
|                                 | Soyadı                       |                     |                                           |                |       |                  |         |            |            |          |
|                                 | Bölümü                       |                     |                                           |                |       |                  |         |            |            |          |
|                                 | 1                            | Kaydet              | Temizle                                   |                |       |                  |         |            | 200<br>200 |          |
|                                 | Densever i Kana              | . 1                 |                                           |                |       |                  |         |            |            |          |
|                                 | Pericereyi Kapa              | R.                  |                                           |                |       |                  |         | 9          | -          |          |
|                                 | 1                            |                     |                                           |                |       |                  |         | -          | -          |          |
|                                 | 1                            |                     |                                           |                |       |                  |         | -          |            |          |
|                                 |                              |                     |                                           |                |       |                  |         |            |            |          |
|                                 |                              |                     |                                           |                |       |                  |         |            |            | -        |
|                                 | ど Bitti                      |                     |                                           | 🧿 Inte         | erne  | t                |         | 12         | 22         |          |
|                                 | 24 SERBI                     | ST                  | Oturum A                                  | iç 🛛           |       | Arıza Bildir     |         |            |            |          |

#### Şekil 2: Oturum Açma İşlemi

Yukarıdaki şekilde görüldüğü gibi öğrenci numarası ile giriş yapılıp üniversitenin öğrenci işleri veritabanından sorgulatarak kullanıcıyı görebilir ve oturtabiliriz veya yüksek lisans yada doktora öğrencisi ise bilgilerinin girilebildiği ayrı bir kısım mevcuttur. Kullanıcı bilgileri girildikten sonra aşağıdaki şekil görülür.

| s |        | natik-1 La                  | aboratuarı Bilgisaya                     | r Listesi                 |                                           |          |
|---|--------|-----------------------------|------------------------------------------|---------------------------|-------------------------------------------|----------|
|   |        | - pil-i-                    |                                          | 5ayfa 2 saniye içerisinde | yenilenecektir                            |          |
|   | Bilg.N |                             | 🚰 http://enflab.fira                     | at.edu.tr - F.Ü. Enforn   | ta 🔰 Kullanici No<br>natik Laboratuar 💻 🔲 | Sure Kul |
|   | 2      | T SE                        |                                          |                           |                                           |          |
|   | 3      | <b>*</b>                    |                                          | Kullanıcı Bilgile         | eri                                       |          |
|   | 4      | a contraction of the second |                                          |                           | a                                         |          |
|   | 5      | C SL                        |                                          | Ugrenci Numarasi          | 04220001                                  |          |
|   | 6      | - 3E                        | 100                                      | Ugrenci Adi               | ALPER                                     |          |
|   | 7      |                             | 941                                      | Öğrenci Soyadı            | ÇETİNTAŞ                                  |          |
|   | -      | SE                          | 1-1                                      | Baba Adı                  | FARUK                                     |          |
|   | 8      | SE                          |                                          | Billimi                   | ELEKTRİK-ELEKTRONİK                       |          |
|   | 9      | A                           |                                          | Dolaria<br>Dolaria        | MUHENDISLIGI                              |          |
|   | 10     | SE SE                       |                                          | — Dogum Tarihi            | 01.04.198/                                |          |
|   | 11     | SE SE                       |                                          |                           |                                           |          |
|   | 12     | SE SE                       |                                          |                           |                                           |          |
|   | 13     | SE SE                       |                                          |                           |                                           |          |
|   | 14     | SE SE                       |                                          |                           |                                           |          |
|   | 15     | SE SE                       |                                          |                           |                                           |          |
|   | 16     | 🐨 SE                        |                                          | KAYDET                    |                                           |          |
|   | 17     | 👚 SE                        |                                          |                           |                                           |          |
|   | 18     | 👚 SE                        | 1. 1. 1. 1. 1. 1. 1. 1. 1. 1. 1. 1. 1. 1 |                           |                                           |          |
|   | 19     | 👚 SE                        | Pencereyi Kapat                          | Geri Dön                  |                                           |          |
|   | 20     | 👚 SE                        |                                          |                           |                                           |          |
|   | 21     | 👚 SE                        |                                          |                           |                                           |          |
|   | 00     |                             |                                          |                           |                                           |          |

Şekil 3: Kullanıcı Kaydetme İşlemi

Burada Kaydet butonuna basıldığı anda bu kullanıcı seçilen bilgisayara oturtulmuş olur ve süre işlemeye başlar. Bilgisayara yerleştirildikten sonraki durumu işe aşağıdaki şekildeki gibidir.

| Laboratuar Listele     Çıkış | IT C<br>RMAT | ÜNİVER:<br>TİK LABART<br>Natik-1 Laboratuarı I | SITESI<br>UVARLARI C<br>Bilgisayar Listesi<br>Sayfa 21 saniy | DTOMASY      | ONU<br>necektir | Siira     | Kull At |
|------------------------------|--------------|------------------------------------------------|--------------------------------------------------------------|--------------|-----------------|-----------|---------|
|                              | TOTIO INC.   | angisayar Durumu                               | Oturum Kapat                                                 | Arrao Pildir | 04220001        | o Dabila  | Kull AL |
|                              | -            | W KULLANIMDA                                   | Oturum Kapat                                                 | Ariza biluir | 04220001        | О ГЛАКІКА | KulliAC |
|                              | 2            | T SERBEST                                      | Oturum Aç                                                    | Arıza Bildir |                 |           |         |
|                              | 3            | 💞 ARIZALI                                      |                                                              |              |                 |           |         |
|                              | 4            | SERBEST                                        | Oturum Aç                                                    | Arıza Bildir |                 |           |         |
|                              | 5            | SERBEST                                        | Oturum Aç                                                    | Arıza Bildir |                 |           |         |
|                              | 6            | 🥐 ARIZALI                                      |                                                              |              |                 |           |         |
|                              | 7            | SERBEST                                        | Oturum Aç                                                    | Arıza Bildir |                 |           |         |
|                              | 8            | SERBEST                                        | Oturum Aç                                                    | Arıza Bildir |                 |           |         |
|                              | 9            | 🥐 ARIZALI                                      |                                                              |              |                 |           |         |
|                              | 10           | SERBEST                                        | Oturum Aç                                                    | Arıza Bildir |                 |           |         |

Şekil 4: Bilgisayarda Kullanıcın oturduğu durum

Arıza bildirme işleminde ise arızalı olan bilgisayarlar arıza sebepleri bildirilerek kaydedilir. Burada kaydetme işlemini gerçekleştirirken bilgisayarı en son kullanan iki kişinin de bilgileri de mevcuttur. İstenildiği takdir de bu kişileri de arıza tablosuna kaydedilebilmektedir. Bunun görünümü de aşağıdaki gibidir. Bu işlem sonucunda o bilgisayar listede arızalı olarak görülmektedir.

| Laboratuar Listele<br>Çıkış | Enformatik-1 Laboratuan Bilgisayar Listesi<br>Sayfa 16 saniye içerisinde yenilenecektir<br>http://enflab.firat.edu.tr - F.Ü. Enformatik Laboratuar                                                                                                    |
|-----------------------------|----------------------------------------------------------------------------------------------------|
|                             | Arıza Bilgileri                                                                                                    |
|                             | Son Kullanan<br>Öğrenciler         Önreki Öğrenci<br>Son Öğrenci         Image: Constraint of the second of the second of |

Şekil 5: Arıza Bildirme İşlemi

## 3. Arıza Takip Sorumlusu Modülü

Bu modül ile laboratuarlarda arızalı olan bilgisayarların arızaları giderildikten sonra bu bilgileri girebilecek bir sistem mevcuttur. Bu modülü kullanan görevlinin yaptığı işlem bir bilgisayarın onarım işlemleri bitirildikten sonra yapılan işlem bilgilerini girerek tekrar o bilgisayarı aktif hale getirebilir.

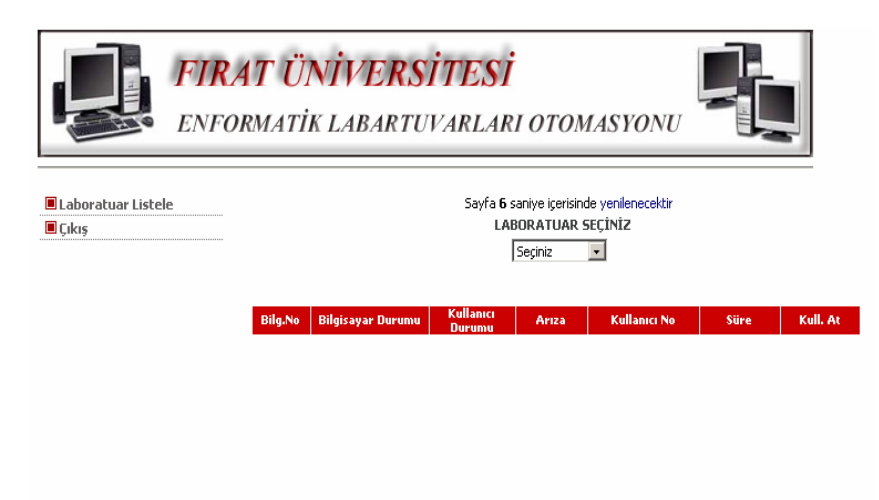

Şekil 6: Arıza Takip Sorumlusu Ekranı

Ekranda da görüldüğü gibi görevli istediği laboratuarı seçerek orda ki herhangi bir arızalı olan bilgisayarın onarım bilgilerini girerek bilgisayarı aktif hale getirebilir.

|                                 | <b>RAT U</b><br>FORMA | Ü <b>NİVER</b> I<br>TİK LABART   | <mark>SİTESİ</mark><br>UVARLARI (                   | OTOMASY                                        | ONU          |         |       |
|---------------------------------|-----------------------|----------------------------------|-----------------------------------------------------|------------------------------------------------|--------------|---------|-------|
| 🖩 Laboratuar Listele<br>🖩 Çıkış | Enforn                | natik-1 Laboratua <del>r</del> ı | Bilgisayar Listesi<br>Sayfa 27 sani<br>LABOR<br>Seç | ye içerisinde yeniler<br>ATUAR SEÇÎNÎZ<br>iniz | necektir     |         |       |
|                                 | Bilg.N                | o 🛛 Bilgisayar Durumu            | Kullanıcı Durumu                                    | Arıza                                          | Kullanıcı No | Süre Ku | l. At |
|                                 | 1                     | SERBEST                          | Oturum Aç                                           | Arıza Bildir                                   |              |         |       |
|                                 | 2                     | SERBEST                          | Oturum Aç                                           | Arıza Bildir                                   |              |         |       |
|                                 | 3                     | 💞 ARIZALI                        |                                                     | Arıza Gider                                    |              |         |       |
|                                 | 4                     | SERBEST                          | Oturum Aç                                           | Arıza Bildir                                   |              |         |       |
|                                 | 5                     | SERBEST                          | Oturum Aç                                           | Arıza Bildir                                   |              |         |       |
|                                 | 6                     | 💞 ARIZALI                        |                                                     | Arıza Gider                                    |              |         |       |
|                                 | 7                     | SERBEST                          | Oturum Aç                                           | Arıza Bildir                                   |              |         |       |
|                                 | 8                     | SERBEST                          | Oturum Aç                                           | Arıza Bildir                                   |              |         |       |
|                                 | 9                     |                                  |                                                     | Arıza Gider                                    |              |         |       |
|                                 | 10                    | (T) SEPREST                      | Oturum Ac                                           | Arıza Bildir                                   |              |         |       |

Şekil 7: Arıza Giderme işlemi için Görevli Ekranı

Yukarıdaki şekilden de görüldüğü gibi arıza gider seçeneği seçilerek bu işlem gerçekleştirilebilir. Arıza gider butonuna basıldıktan sonraki görüntü aşağıdaki gibi olmaktadır.

|                      | <b>AT ÜNİVERS</b><br>Drmatik labartu                    | N <b>ITESI</b><br>UVARLARI OT  | OMASYON      |     |                                                                                                    |
|----------------------|---------------------------------------------------------|--------------------------------|--------------|-----|----------------------------------------------------------------------------------------------------|
| 🔳 Laboratuar Listele | Enformatik-1 Laboratuarı B                              | ilgisayar Listesi              |              | 61  |                                                                                                    |
| Cikiş                |                                                         | Sayra ZZ saniye iç<br>LABORATL | IAR SECINIZ  | Lir |                                                                                                    |
|                      | http://enflab.firat.edu.tr                              | - F.Ü. Enformatik Labo         | ratuar 💶 🗖 🗙 | 1   |                                                                                                    |
|                      | Ariza Onarim<br>Açıklaması<br>Kaydet<br>Pencereyi Kapat | Onarim Bilgileri               | X            |     | Süre Kall. At<br>Süre Rall. At<br>Particular Statements<br>Particular Statements<br>Particular Stat |
|                      | Bitti                                                   | 👔 👔 Interne                    | et //        |     |                                                                                                    |

Şekil 8: Arıza Gider Butonuna basıldıktan sonraki durum

Burada görevli yapmış olduğu işlemin açılamasını girerek bilgisayarı aktif hale getirir.

## 4. Ana Yönetici Modülü

Programın genel gayelerinden biride ana yönetici işlemlerinin gerçekleştirilmesidir. Bu modül ile yapılabilecek işlemleri sıralarsak istatistikler, arama işlemleri, laboratuar Ekleme, Laboratuar Silme, laboratuara bilgisayar ekleme ya da silme işlemleri, görevli silme, ekleme işlemleri, Arızalı bilgisayarları görebilme, Kara liste ve sabıka listesi işlemleri gibi işlemler yapılabilmektedir. Ana yönetici modülünün görünümü aşağıdaki gibidir.

|                            | <b>RAT ÜNİVERS</b><br>Tormatik labartu | N <b>İTESİ</b><br>JVARLAR | I OTON          | 1ASYONU           |      |          |
|----------------------------|----------------------------------------|---------------------------|-----------------|-------------------|------|----------|
| 🗖 Labatuar Listele         |                                        | Sayfa <b>22</b>           | saniye içerisir | de yenilenecektir |      |          |
| 🔳 Tarihler Arası İst.      |                                        | LAI                       | BORATUAR        | 5EÇÎNÎZ           |      |          |
| Top 50 Kullanıcı Sayı      |                                        |                           | Seçiniz         | -                 |      |          |
| Top 50 Kullanıcı Süre      |                                        |                           |                 |                   |      |          |
| 🔳 Top 50 Bilgisayar Sayı   |                                        | Kellerer                  |                 |                   |      |          |
| 🔳 Top 50 Bilgisayar Süre   | Bilg.No Bilgisayar Durumu              | Kullanici<br>Durumu       | Ariza           | Kullanıcı No      | Süre | Kull. At |
| 🗖 Lab. İstatistik Sayı     |                                        |                           |                 |                   |      |          |
| 🗖 Lab. İstatistik Süre     |                                        |                           |                 |                   |      |          |
| 🗖 Arızalı Bilgisayarlar    |                                        |                           |                 |                   |      |          |
| 🗖 Sabıka Listesi           |                                        |                           |                 |                   |      |          |
| 🗏 Kara Liste               |                                        |                           |                 |                   |      |          |
| 🗏 En Çok Kull. Lablar Sayı |                                        |                           |                 |                   |      |          |
| 🔳 En Çok Kull. Lablar Süre |                                        |                           |                 |                   |      |          |
| 🗖 Laboratuar Ekle          |                                        |                           |                 |                   |      |          |
| Laboratuar Sil             |                                        |                           |                 |                   |      |          |
| Laboratuar Güncelle        |                                        |                           |                 |                   |      |          |
| 🗖 Görevli Ekle             |                                        |                           |                 |                   |      |          |
| 🗖 Görevli sil              |                                        |                           |                 |                   |      |          |
| 🔲 Çıkış                    |                                        |                           |                 |                   |      |          |
|                            |                                        |                           |                 |                   |      |          |

Şekil 9: Ana Yönetici Modülü görünümü

Görüldüğü şeklin solundaki menü yardımıyla birçok işlem gerçekleştirilebilmektedir.

# 4.1 Tarihler Arası İstatistik İşlemi

Bu kısımda yönetici aşağıdaki şekilden de görüldüğü istediği bilgilere ulaşabilmektedir. Burada istediği tarih aralıklarında istediği laboratuarda istediği bilgisayarlar yada istediği kullanıcı ile ilgili bilgilere ulaşabilmektedir.

| FIRA<br>ENFO               | <b>AT ÜNİVERSI</b><br>RMATİK LABARTUN | <b>TESI</b><br>VARLARI OTOMASYONU |
|----------------------------|---------------------------------------|-----------------------------------|
| Labatuar Listele           |                                       | Gelişmiş Arama                    |
| 🔳 Tarihler Arası İst.      |                                       |                                   |
| 🔳 Top 50 Kullanıcı Sayı    | Başlangıç Tarihi                      | 1 • 1 • 2004 •                    |
| Top 50 Kullanıcı Süre      | Bitis Tarihi                          | 1 • 1 • 2004 •                    |
| 🔳 Top 50 Bilgisayar Sayı   |                                       |                                   |
| 🔳 Top 50 Bilgisayar Süre   | Sadece Larih                          |                                   |
| 🔳 Lab. İstatistik Sayı     | Başlangıç Saati                       |                                   |
| 🔳 Lab. İstatistik Süre     | Bitis Saati                           |                                   |
| 🔳 Arızalı Bilgisayarlar    | Sidiy Suddi                           |                                   |
| Sabika Listesi             | Oğrenci No                            |                                   |
| 🔳 Kara Liste               | Laboratuar                            | Hepsi 🔹                           |
| 🔳 En Çok Kull. Lablar Sayı | Bilgisayar Numarası                   |                                   |
| 🗏 En Çok Kull. Lablar Süre | bigiba) ar namarasi                   |                                   |
| Laboratuar Ekle            |                                       | BUIL Temizle                      |
| Laboratuar Sil             |                                       |                                   |
| Laboratuar Güncelle        |                                       |                                   |
| Görevli Ekle               |                                       |                                   |
| Görevli sil                |                                       |                                   |
| 🗖 Çıkış                    |                                       |                                   |

Şekil 10: Tarihler Arası İstatistik İşlemi

Burada bilgiler girilip işlem gerçekleştirildikten sonraki durum ve sonuçlar aşağıdaki şekildeki gibidir.

| 🔳 Labatuar Listele                                                | Öğrenci No | Başlangıç Tarihi    | Bitiş Tarihi        | Lab ve Bilg                                   |
|-------------------------------------------------------------------|------------|---------------------|---------------------|-----------------------------------------------|
| 🔳 Tarihler Arası İst.<br>🔳 Top 50 Kullanıcı Sayı                  | 02260013   | 23.10.2004 14:52:11 | 23.10.2004 15:59:08 | Enformatik-1<br>Laboratuari<br>12. Bilgisayar |
| Top 50 Kullanıcı Süre     Top 50 Bilgisayar Sayı                  | 02513053   | 23.10.2004 14:52:31 | 23.10.2004 15:59:47 | Enformatik-1<br>Laboratuari<br>18. Bilgisayar |
| Top 50 Bilgisayar Süre     Lab. İstatistik Sayı                   | 02513508   | 23.10.2004 14:52:49 | 23.10.2004 15:59:54 | Enformatik-1<br>Laboratuari<br>21. Bilgisayar |
| Cab. Istatistik Sure     Arızalı Bilgisayarlar     Sabıka Listesi | 04420031   | 23.10.2004 15:00:35 | 23.10.2004 16:03:08 | Laboratuari<br>7. Bilgisayar                  |
| ■ Kara Liste<br>■ En Çok Kull. Lablar Sayı                        | 04210004   | 23.10.2004 15:00:51 | 23.10.2004 16:03:13 | Laboratuari<br>8. Bilgisayar<br>Enformatik 1  |
| ■ En Çok Kull. Lablar Süre<br>■ Laboratuar Ekle                   | 04210039   | 23.10.2004 15:01:21 | 23.10.2004 16:04:33 | Laboratuari<br>2. Bilgisayar                  |
| ■ Laboratuar Sil<br>■ Laboratuar Güncelle                         | 04240011   | 23.10.2004 15:02:20 | 23.10.2004 16:06:12 | Laboratuari<br>33. Bilgisayar<br>Enformatik-1 |
| Görevli Ekle     Görevli sil                                      |            | 12.10.2004 13:56:22 | 12.10.2004 13:56:32 | Laboratuari<br>4. Bilgisayar<br>Enformatik-1  |
| Cikiş                                                             | 04220015   | 12.10.2004 13:56:45 | 12.10.2004 13:56:49 | Laboratuari<br>1. Bilgisayar<br>Enformatik-1  |
|                                                                   | 04220015   | 12.10.2004 13:57:07 | 12.10.2004 13:57:32 | Laboratuarı<br>1. Bilgisayar<br>Enformatik-1  |
|                                                                   | 04220015   | 12.10.2004 13:57:55 | 12.10.2004 13:58:11 | Laboratuari<br>1. Bilgisayar<br>Enformatik-1  |
|                                                                   | 9087080    | 12.10.2004 14:02:03 | 12.10.2004 14:02:08 | Laboratuari<br>2. Bilgisayar<br>Enformatik-1  |
|                                                                   | 03600055   | 12.10.2004 14:02:25 | 12.10.2004 14:02:34 | Laboratuari<br>36. Bilgisayar<br>Epformatik-1 |
|                                                                   | 03220013   | 13.10.2004 09:01:53 | 13.10.2004 13:46:48 | Laboratuari<br>6. Bilgisayar<br>Enformatik-1  |
|                                                                   | 02220015   | 15.10.2004 21:48:13 | 15.10.2004 21:50:19 | Laboratuari<br>1. Bilgisayar                  |

Bulunan sonuçlardan 1. ile 15. kayıtlar arası gösteriliyor. Toplam 961 sonuç bulunmuştur. Şekil 11:Tarihler arası istatistik Sonucu görünümü

# 4.2 Bilgisayarları sayı olarak en çok kullanan 50 Kullanıcı (Top 50 Kullanıcı Sayı)

Bu kısımda Laboratuarları sayı olarak en çok kullanan 50 kişinin listesi bulunmaktadır. Bunun gösterim şekli aşağıdaki gibidir.

| Öğrenci No | Adı Soyadı         | Kullanım Sayısı |
|------------|--------------------|-----------------|
|            |                    | 39              |
| 02135044   | HIDIR GÖK          | 29              |
| 02540049   | ŞEYKET YAYUZ       | 29              |
| 04440042   | YILMAZ GÖK         | 26              |
| 03212201   |                    | 25              |
| 04450541   | HAKAN AYAZ         | 25              |
| 04630032   | HÜSEYİN BALAMA     | 23              |
| 04450516   | İLKER DİKİCİ       | 22              |
| 04531035   | ŞÜKRÜ AYKAT        | 22              |
| 04630027   | EROL MURTLU        | 21              |
| 04470001   | KERİM GÖREN        | 20              |
| 04531034   | OĞUZ GÜNEŞ         | 19              |
| 02512048   | KEREM ERCEVIK      | 19              |
| 00220048   | SUAT YAZICI        | 18              |
| 03260020   | AHMET YANAR        | 18              |
| 04260026   | ŞAHİN BEŞİKTAŞ     | 17              |
| 04630016   | BİROL BOZKURT      | 17              |
| 01210023   | MEHMET FATIH SEVEN | 17              |
| 04552056   | MURAT YİĞİT        | 17              |
| 02500022   | GAZİ KARADOĞAN     | 16              |
| 04531038   | ALİ ÖKSÜZ          | 16              |
| 04260016   | ERGÜN KAYA         | 16              |
| 04400531   | HÜSEYİN POLAT      | 16              |
| 02440036   | MUSTAFA ŞENGÜL     | 16              |
| 03540005   | İSA DÜNDAR         | 16              |
| 04315044   | MUSTAFA BOZOĞLAN   | 16              |
| 03512535   | UMUT BOZOĞLAN      | 15              |
| 02540018   | KADİR FİDAN        | 15              |
| 04440518   | MEHMET ŞİRİN KURT  | 15              |
| 02530903   | HAKAN ESER         | 15              |
| 04220501   | AHMET GÜNDOĞDU     | 15              |
| 02143039   | EMRE ÖZDEMİR       | 15              |
| 03233154   |                    | 15              |
| 03220540   | MEHMET SAH ERİŞEN  | 14              |
| 04430046   | UTKU AKCA          | 14              |

TOP 50 KULLANICI SAYI

Şekil 12: Top 50 Kullanıcı Sayı Listesi

## 4.3 Bilgisayarları süre olarak en çok kullanan 50 Kullanıcı (Top 50 Kullanıcı Süre)

Bu kısımda Laboratuarları süre olarak en çok kullanan 50 kişinin listesi bulunmaktadır. Bunun gösterim şekli aşağıdaki gibidir.

| Öğrenci No | Adı Soyadı            | Kullanım Süresi |
|------------|-----------------------|-----------------|
| 02540049   | ŞEYKET YAYUZ          | 3550 Dakika     |
| 04440042   | YILMAZ GÖK            | 3338 Dakika     |
| 02135044   | HIDIR GÖK             | 3243 Dakika     |
| 04450541   | HAKAN AYAZ            | 2711 Dakika     |
| 04531035   | ŞÜKRÜ AYKAT           | 2440 Dakika     |
| 04450516   | İLKER DİKİCİ          | 2263 Dakika     |
| 01210023   | MEHMET FATIH SEVEN    | 2169 Dakika     |
| 04630016   | BİROL BOZKURT         | 2090 Dakika     |
| 04315044   | MUSTAFA BOZOĞLAN      | 1810 Dakika     |
| 03212201   |                       | 1777 Dakika     |
| 04802001   | MEHMET FATİH AYANOĞLU | 1676 Dakika     |
| 04552056   | MURAT YİĞİT           | 1670 Dakika     |
| 04470001   | KERİM GÖREN           | 1669 Dakika     |
| 04630027   | EROL MURTLU           | 1631 Dakika     |
| 02540018   | KADİR FİDAN           | 1585 Dakika     |
| 04630029   | MUSTAFA KANİ KAYA     | 1585 Dakika     |
| 03512535   | UMUT BOZOĞLAN         | 1580 Dakika     |
| 04531034   | OĞUZ GÜNEŞ            | 1564 Dakika     |
| 04630022   | OZAN SÜRGEÇ           | 1559 Dakika     |
| 03521524   | ERMAN AKYÜZ           | 1556 Dakika     |
| 04630032   | HÜSEYİN BALAMA        | 1541 Dakika     |
| 02512048   | KEREM ERÇEVİK         | 1494 Dakika     |
| 04630021   | GARÍP KARADAĞ         | 1488 Dakika     |
| 04500510   | AHMET MÜSLİM AKSOY    | 1397 Dakika     |
| 04312222   |                       | 1384 Dakika     |
| 03270019   | MEHMET GÖK            | 1359 Dakika     |
| 04440518   | MEHMET ŞİRİN KURT     | 1306 Dakika     |
| 04210012   | KASIM ÖZTÜRK          | 1261 Dakika     |
| 03220023   | SERKAN TÜRKOĞLU       | 1259 Dakika     |
| 04440537   | METÍN ÖZEK            | 1247 Dakika     |
| 04260016   | ERGÜN KAYA            | 1237 Dakika     |
| 04100036   | GÖKHAN KURTOĞLU       | 1229 Dakika     |
| 04400531   | HÜSEYİN POLAT         | 1228 Dakika     |
| 04531038   | ALİ ÖKSÜZ             | 1190 Dakika     |
| 03513052   | BÜNYAMİN YURTTAŞ      | 1190 Dakika     |
| 02240024   | SELAMT ATES           | 1196 Dakika     |

Şekil 13: Top 50 Kullanıcı Süre

## 4.4 Sayı olarak En çok Kullanılan Bilgisayarlar (Top 50 Bilgisayar Sayı)

Bu kısımda Laboratuarlardaki bilgisayarlardan sayı olarak en çok kullanılan 50 bilgisayarın listesi görülmektedir.

| Labaratuari    | Bilgisayar Sirasi | Kullanim Sayisi |
|----------------|-------------------|-----------------|
| Enformatik- 6  | 1. Bilgisayar     | 124             |
| Enformatik- 5  | 4. Bilgisayar     | 121             |
| Enformatik- 5  | 1. Bilgisayar     | 120             |
| Enformatik- 6  | 4. Bilgisayar     | 119             |
| Enformatik- 6  | 2. Bilgisayar     | 116             |
| Enformatik- 5  | 7. Bilgisayar     | 110             |
| Enformatik- 6  | 9. Bilgisayar     | 109             |
| Enformatik- 5  | 10. Bilgisayar    | 107             |
| Enformatik- 6  | 3. Bilgisayar     | 106             |
| Enformatik- 5  | 5. Bilgisayar     | 104             |
| Enformatik- 6  | 17. Bilgisayar    | 104             |
| Enformatik- 6  | 7. Bilgisayar     | 104             |
| Enformatik- 5  | 8. Bilgisayar     | 104             |
| Enformatik- 5  | 11. Bilgisayar    | 103             |
| Enformatik- 6  | 10. Bilgisayar    | 103             |
| Enformatik- 6  | 13. Bilgisayar    | 103             |
| Enformatik- 6  | 5. Bilgisayar     | 102             |
| Enformatik- 6  | 14. Bilgisayar    | 102             |
| Enformatik- 6  | 6. Bilgisayar     | 102             |
| Enformatik- 5  | 12. Bilgisayar    | 101             |
| Enformatik- 5  | 13. Bilgisayar    | 100             |
| Enformatik- 6  | 16. Bilgisayar    | 100             |
| Enformatik- 5  | 3. Bilgisayar     | 99              |
| Enformatik- 6  | 8. Bilgisayar     | 99              |
| Enformatik- 6  | 15. Bilgisayar    | 98              |
| Enformatik- 5  | 15. Bilgisayar    | 97              |
| Enformatik- 5  | 2. Bilgisayar     | 96              |
| Enformatik- 6  | 18. Bilgisayar    | 95              |
| Enformatik- 5  | 16. Bilgisayar    | 94              |
| Enformatik- 5  | 6. Bilgisayar     | 93              |
| Enformatik- 5  | 17. Bilgisayar    | 93              |
| Enformatik- 5  | 19. Bilgisayar    | 91              |
| Enformatik- 5  | 14. Bilgisayar    | 90              |
| Enformatik- 6  | 19. Bilgisayar    | 90              |
| Enformatik- 5  | 22. Bilgisayar    | 90              |
| Enformatik- 6  | 20. Bilgisayar    | 89              |
| Enformatik- 5  | 21. Bilgisayar    | 89              |
| Enformatik- 6  | 21. Bilgisayar    | 89              |
| Enformatiles 6 | 22 Bilgicauan     | 00              |

Şekil 14: Top 50 Bilgisayar Sayı

## 4.4 Süre olarak En çok Kullanılan Bilgisayarlar (Top 50 Bilgisayar Süre)

Bu kısımda Laboratuarlardaki bilgisayarlardan süre olarak en çok kullanılan 50 bilgisayarın listesi görülmektedir.

| TOP 50 BİLGİSAYAR SÜRE |                   |                 |  |  |
|------------------------|-------------------|-----------------|--|--|
| Labaratuar             | Bilgisayar Sırası | Kullanım Süresi |  |  |
| Enformatik- 5          | 1. Bilgisayar     | 8418 Dakika     |  |  |
| Enformatik- 5          | 4. Bilgisayar     | 8309 Dakika     |  |  |
| Enformatik- 6          | 1. Bilgisayar     | 8175 Dakika     |  |  |
| Enformatik- 5          | 3. Bilgisayar     | 7969 Dakika     |  |  |
| Enformatik- 5          | 7. Bilgisayar     | 7858 Dakika     |  |  |
| Enformatik- 5          | 5. Bilgisayar     | 7837 Dakika     |  |  |
| Enformatik- 6          | 2. Bilgisayar     | 7714 Dakika     |  |  |
| Enformatik- 5          | 16. Bilgisayar    | 7456 Dakika     |  |  |
| Enformatik- 6          | 4. Bilgisayar     | 7427 Dakika     |  |  |
| Enformatik- 5          | 6. Bilgisayar     | 7396 Dakika     |  |  |
| Enformatik- 5          | 17. Bilgisayar    | 7359 Dakika     |  |  |
| Enformatik- 5          | 10. Bilgisayar    | 7331 Dakika     |  |  |
| Enformatik- 5          | 11. Bilgisayar    | 7311 Dakika     |  |  |
| Enformatik- 6          | 8. Bilgisayar     | 7305 Dakika     |  |  |
| Enformatik- 5          | 15. Bilgisayar    | 7285 Dakika     |  |  |
| Enformatik- 6          | 7. Bilgisayar     | 7267 Dakika     |  |  |
| Enformatik- 5          | 8. Bilgisayar     | 7159 Dakika     |  |  |
| Enformatik- 6          | 9. Bilgisayar     | 7096 Dakika     |  |  |
| Enformatik- 5          | 20. Bilgisayar    | 7034 Dakika     |  |  |
| Enformatik- 6          | 10. Bilgisayar    | 6994 Dakika     |  |  |
| Enformatik- 6          | 5. Bilgisayar     | 6944 Dakika     |  |  |
| Enformatik- 5          | 19. Bilgisayar    | 6921 Dakika     |  |  |
| Enformatik- 6          | 23. Bilgisayar    | 6876 Dakika     |  |  |
| Enformatik- 6          | 6. Bilgisayar     | 6860 Dakika     |  |  |
| Enformatik- 5          | 13. Bilgisayar    | 6820 Dakika     |  |  |
| Enformatik- 5          | 12. Bilgisayar    | 6737 Dakika     |  |  |
| Enformatik- 5          | 2. Bilgisayar     | 6734 Dakika     |  |  |
| Enformatik- 6          | 14. Bilgisayar    | 6673 Dakika     |  |  |
| Enformatik- 5          | 22. Bilgisayar    | 6672 Dakika     |  |  |
| Enformatik- 6          | 3. Bilgisayar     | 6641 Dakika     |  |  |
| Enformatik- 5          | 21. Bilgisayar    | 6580 Dakika     |  |  |
| Enformatik- 6          | 18. Bilgisayar    | 6492 Dakika     |  |  |
| Enformatik- 6          | 13. Bilgisayar    | 6466 Dakika     |  |  |
| Enformatik- 5          | 14. Bilgisayar    | 6460 Dakika     |  |  |
| Enformatik- 6          | 17. Bilgisayar    | 6446 Dakika     |  |  |
| Enformatik- 6          | 20. Bilgisayar    | 6347 Dakika     |  |  |

Şekil 15: Top 50 Bilgisayar Süre

## 4.5 Sayı olarak Laboratuarlardaki Bilgisayarların Kullanım oranı

Bu kısımda herhangi bir laboratuardaki bilgisayarların kullanımlarının sayı olarak istatistiği bulunmaktadır. Seçilen laboratuardaki en çok kullanılan 20 bilgisayarın listesi görüntülenir.

|                        | Seçiniz 💌         |                |  |  |
|------------------------|-------------------|----------------|--|--|
| TOP 20 BİLGİSAYAR SAYI |                   |                |  |  |
| Labaratuari            | Bilgisayar Sırası | Kullanım Sayıs |  |  |
| Enformatik- 6          | 1. Bilgisayar     | 124            |  |  |
| Enformatik- 6          | 4. Bilgisayar     | 119            |  |  |
| Enformatik- 6          | 2. Bilgisayar     | 116            |  |  |
| Enformatik- 6          | 9. Bilgisayar     | 109            |  |  |
| Enformatik- 6          | 3. Bilgisayar     | 106            |  |  |
| Enformatik- 6          | 17. Bilgisayar    | 104            |  |  |
| Enformatik- 6          | 7. Bilgisayar     | 104            |  |  |
| Enformatik- 6          | 10. Bilgisayar    | 103            |  |  |
| Enformatik- 6          | 13. Bilgisayar    | 103            |  |  |
| Enformatik- 6          | 5. Bilgisayar     | 102            |  |  |
| Enformatik- 6          | 14. Bilgisayar    | 102            |  |  |
| Enformatik- 6          | 6. Bilgisayar     | 102            |  |  |
| Enformatik- 6          | 16. Bilgisayar    | 100            |  |  |
| Enformatik- 6          | 8. Bilgisayar     | 99             |  |  |
| Enformatik- 6          | 15. Bilgisayar    | 98             |  |  |
| Enformatik- 6          | 18. Bilgisayar    | 95             |  |  |
| Enformatik- 6          | 19. Bilgisayar    | 90             |  |  |
| Enformatik- 6          | 20. Bilgisayar    | 89             |  |  |
| Enformatik- 6          | 21. Bilgisayar    | 89             |  |  |
| Enformatik- 6          | 22. Bilgisayar    | 89             |  |  |

## 4.6 Süre olarak Laboratuarlardaki Bilgisayarların Kullanım oranı

Bu kısımda herhangi bir laboratuardaki bilgisayarların kullanımlarının süre olarak istatistiği bulunmaktadır. Seçilen laboratuardaki en çok kullanılan 20 bilgisayarın listesi görüntülenir.

|                                              | LABORATUAR SEÇINIZ     |             |  |  |  |  |  |
|----------------------------------------------|------------------------|-------------|--|--|--|--|--|
|                                              | Seçiniz 🗾              |             |  |  |  |  |  |
|                                              |                        |             |  |  |  |  |  |
|                                              | TOP 20 BİLGİSAYAR SÜRE |             |  |  |  |  |  |
| Labaratuar Bilgisavar Sırası Kullanım Süresi |                        |             |  |  |  |  |  |
| Enformatik- 5                                | 1. Bilgisayar          | 8418 Dakika |  |  |  |  |  |
| Enformatik- 5                                | 4. Bilgisayar          | 8309 Dakika |  |  |  |  |  |
| Enformatik- 5                                | 3. Bilgisayar          | 7969 Dakika |  |  |  |  |  |
| Enformatik- 5                                | 7. Bilgisayar          | 7858 Dakika |  |  |  |  |  |
| Enformatik- 5                                | 5. Bilgisayar          | 7837 Dakika |  |  |  |  |  |
| Enformatik- 5                                | 16. Bilgisayar         | 7456 Dakika |  |  |  |  |  |
| Enformatik- 5                                | 6. Bilgisayar          | 7396 Dakika |  |  |  |  |  |
| Enformatik- 5                                | 17. Bilgisayar         | 7359 Dakika |  |  |  |  |  |
| Enformatik- 5                                | 10. Bilgisayar         | 7331 Dakika |  |  |  |  |  |
| Enformatik- 5                                | 11. Bilgisayar         | 7311 Dakika |  |  |  |  |  |
| Enformatik- 5                                | 15. Bilgisayar         | 7285 Dakika |  |  |  |  |  |
| Enformatik- 5                                | 8. Bilgisayar          | 7159 Dakika |  |  |  |  |  |
| Enformatik- 5                                | 20. Bilgisayar         | 7034 Dakika |  |  |  |  |  |
| Enformatik- 5                                | 19. Bilgisayar         | 6921 Dakika |  |  |  |  |  |
| Enformatik- 5                                | 13. Bilgisayar         | 6820 Dakika |  |  |  |  |  |
| Enformatik- 5                                | 12. Bilgisayar         | 6737 Dakika |  |  |  |  |  |
| Enformatik- 5                                | 2. Bilgisayar          | 6734 Dakika |  |  |  |  |  |
| Enformatik- 5                                | 22. Bilgisayar         | 6672 Dakika |  |  |  |  |  |
| Enformatik- 5                                | 21. Bilgisayar         | 6580 Dakika |  |  |  |  |  |
| Enformatik- 5                                | 14. Bilgisayar         | 6460 Dakika |  |  |  |  |  |

Şekil 17: Top 20 Bilgisayar Süre

#### 4.7 Arızalı Bilgisayarlar

Bu kısımda arızalı olan bilgisayarların listesi görünmektedir. Buradan arızalı bilgisayar aktif hale getirilebilir ve arıza nedenleriyle birlikte görülebilmektedir.

|                   | Con Keel |                |                        |              |
|-------------------|----------|----------------|------------------------|--------------|
| Laboratuar        | Öğrenci  | Önceki Öğrenci | Arıza Sebebi           | Arıza Gider  |
| Enf 5 Laboratuarı | 04000015 | 04000015       | Managa andrementary    | Arran Gidor  |
| 1.Bilgisayar      | 04220015 | 04220015       | Mause çalışınıyor.     | Milza Gidei  |
| Enf 5 Laboratuarı |          |                | kaca nok               | Ariza Gider  |
| 37.Bilgisayar     |          |                | Kasa yok               | Miliza Gidei |
| Enf 5 Laboratuarı |          |                | kaca nok               | Ariza Gider  |
| 38.Bilgisayar     |          |                | Kasa yok               | Hinza Glaci  |
| Enf 5 Laboratuarı |          |                | kasa uok               | Ariza Gider  |
| 41.Bilgisayar     |          |                | Rusu yok               | Fined didor  |
| Enf 5 Laboratuari |          |                | kaca nok               | Ariza Gider  |
| 42.Bilgisayar     |          |                | Kasa yok               | Hinza Glaci  |
| Enf 5 Laboratuari |          |                | kasa nok               | Ariza Gider  |
| 43.Bilgisayar     |          |                | Rusu yok               | Hined Gldor  |
| Enf 5 Laboratuari |          |                | kasa nok               | Ariza Gider  |
| 48.Bilgisayar     |          |                | Kusu yok               | THES GIGOT   |
| Enf 5 Laboratuarı |          |                | kasa yok               | Ariza Gider  |
| 39.Bilgisayar     |          |                | nasa yon               |              |
| Enf 5 Laboratuari |          |                | kasa nok               | Ariza Gider  |
| 40.Bilgisayar     |          |                | Kusu yok               | Tines aldor  |
| Enf 5 Laboratuarı |          |                | kasa yok               | Ariza Gider  |
| 44.Bilgisayar     |          |                | nasa yon               |              |
| Enf 5 Laboratuari |          |                | kasa nok               | Ariza Gider  |
| 45.Bilgisayar     |          |                | Kusu yok               | Tines aldor  |
| Enf 5 Laboratuari |          |                | kasa yok               | Ariza Gider  |
| 46.Bilgisayar     |          |                | nasa yon               | 11166 61661  |
| Enf 5 Laboratuarı |          |                | kasa vok               | Ariza Gider  |
| 47.Bilgisayar     |          |                |                        |              |
| Enf 9 Laboratuari |          |                | kasa monitör vok       | Ariza Gider  |
| 34.Bilgisayar     |          |                | itasa monitor yort     | 11120 01001  |
| Enf 9 Laboratuari |          |                | kasa monitör vok       | Ariza Gider  |
| 35.Bilgisayar     |          |                |                        |              |
| Enf 9 Laboratuari |          |                | kasa monitör vok       | Ariza Gider  |
| 36.Bilgisayar     |          |                | itasa montor yott      | 11120 01001  |
| Enf 7 Laboratuari |          |                | kasa ve bilgisayar yok | Ariza Gider  |
| 45.Bilgisayar     |          |                |                        |              |
| Ent 7 Laboratuari |          |                | Kasa ve monitör yok    | Arıza Gider  |
| 43.Bilgisayar     |          |                |                        |              |
| Ent 6 Laboratuari |          |                | kasa ve monitor        | Arıza Gider  |
| 43.Bilgisayar     |          |                | ¥0k                    |              |
| Ent & Laboratuari |          |                | kasa ve monitör        | Arıza Gider  |
| 44.Bilgisayar     |          |                | yok                    |              |
| Enr & Laboratuari |          |                | kasa ve monitör        | Arıza Gider  |
| 46.Bilgisayar     |          |                | ¥9K                    |              |
| Enr 6 Laboratuari |          |                |                        | Arıza Gider  |
| 48.Bligisayar     |          |                |                        |              |
| enr 7 Laboratuari |          |                | kasa ve bilgisayar yok | Arıza Gider  |
| 47.biigisayar     |          |                |                        |              |

Şekil 18: Arıza İstatistikleri

#### 4.8 Sabıka Listesi

Bu menü aracılığıyla laboratuarlardan atılan kullanıcıların bir listesi görülmektedir. Buradan bu kullanıcının laboratuardan neden atıldığı gibi bilgiler atılma ayrıntıları kısmından görülebilir. Ayrıca istenilen kullanıcı kara listeye alınarak istenilen süre kadar laboratuarlardan yasaklanabilir. Bu işlemin görüntüsü aşağıdaki gibidir.

| SABIKA ISTATISTIKLERI            |                                                                                                    |  |  |  |  |  |
|----------------------------------|----------------------------------------------------------------------------------------------------|--|--|--|--|--|
| Öğrenci No Ayrıntılar Kara Liste |                                                                                                    |  |  |  |  |  |
| Atılma Ayrıntıları               | Kara Listeye Al                                                                                                    |  |  |  |  |  |
| Atılma Ayrıntıları               | Kara Listeye Al                                                                                                    |  |  |  |  |  |
| Atılma Ayrıntıları               | Kara Listeye Al                                                                                                    |  |  |  |  |  |
| Atılma Ayrıntıları               | Kara Listeye Al                                                                                                    |  |  |  |  |  |
| Atılma Ayrıntıları               | Kara Listeye Al                                                                                                    |  |  |  |  |  |
| Atılma Ayrıntıları               | Kara Listeye Al                                                                                                    |  |  |  |  |  |
| Atılma Ayrıntıları               | Kara Listeye Al                                                                                                    |  |  |  |  |  |
| Atılma Ayrıntıları               | Kara Listeye Al                                                                                                    |  |  |  |  |  |
|                                  | SABIKA ISTATIST Ayrıntıları Atılma Ayrıntıları Atılma Ayrıntıları Atılma Ayrıntıları Atılma Ayrıntıları Atılma Ayrıntıları Atılma Ayrıntıları Atılma Ayrıntıları Atılma Ayrıntıları Atılma Ayrıntıları |  |  |  |  |  |

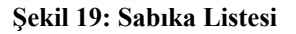

#### 4.9 Kara Liste

Burada kara listeye alınan kullanıcıların listesi görülmektedir. Bu kısımdan bu kullanıcının hangi tarihe kadar yasaklandığını görebilir ve istenildiği taktirde bu yasaklama affetme işlemi ile sonlandırılabilir.

| KARA LISTE           |                        |                   |                  |       |  |  |
|----------------------|------------------------|-------------------|------------------|-------|--|--|
|                      |                        |                   |                  |       |  |  |
| Öğrenci No           | Alınma Tarih           | Ceza Bitiş Tarihi | Affedilme Tarihi | Affet |  |  |
| 97220541             | 31.12.2004<br>16:23:39 | 10.10.2005        |                  | AFFET |  |  |
|                      |                        |                   |                  |       |  |  |
|                      |                        |                   |                  |       |  |  |
|                      |                        |                   |                  |       |  |  |
|                      |                        |                   |                  |       |  |  |
|                      |                        |                   |                  |       |  |  |
|                      |                        |                   |                  |       |  |  |
|                      |                        |                   |                  |       |  |  |
|                      |                        |                   |                  |       |  |  |
| Sekil 20: Kara Liste |                        |                   |                  |       |  |  |

#### 4.10 Sayı olarak en Çok kullanılan Laboratuarlar

Burada yapılan işlem kayıtlı olan laboratuarlar arasında sayı olarak hangisinin daha çok kullanıldığı gibi bilgileri görüntüler.

| EN ÇOK KULLANILAN LABORATUARLAR SAYI |      |  |  |  |
|--------------------------------------|------|--|--|--|
| Laboratuar Kullanım Sayısı           |      |  |  |  |
| Enformatik-2 Laboratuarı             | 3173 |  |  |  |
| Enformatik-1 Laboratuarı             | 3018 |  |  |  |
| Enformatik-3 Laboratuarı             | 869  |  |  |  |
| Enformatik-5 Laboratuarı 411         |      |  |  |  |
| Enformatik-4 Laboratuarı             | 281  |  |  |  |

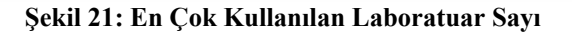

#### 4.11 Süre olarak en Çok kullanılan Laboratuarlar

Burada yapılan işlem kayıtlı olan laboratuarlar arasında süre olarak hangisinin daha çok kullanıldığı gibi bilgileri görüntüler.

| EN ÇOK KÜLLANILAN LADOKA I DAKLAK SÜKE |  |  |  |  |
|----------------------------------------|--|--|--|--|
|                                        |  |  |  |  |
| Kullanım Süresi                        |  |  |  |  |
| 227444 Dakika                          |  |  |  |  |
| 212470 Dakika                          |  |  |  |  |
| 55772 Dakika                           |  |  |  |  |
| 29700 Dakika                           |  |  |  |  |
| 15837 Dakika                           |  |  |  |  |
|                                        |  |  |  |  |

#### Şekil 22: En Çok Kullanılan Laboratuar Süre

## 4.12 Laboratuar Ekleme İşlemi

Bu menü ile sisteme laboratuar eklenebilir. İstenilen özelliklere göre laboratuar eklenebilir.

| Laboratuar Adı    |                 |         |
|-------------------|-----------------|---------|
| Bilgisayar Sayısı |                 |         |
| Görevli Adı       |                 |         |
| Görevli Soyadı    |                 |         |
| Kullanıcı Adı     |                 |         |
| Şifre             |                 |         |
|                   |                 |         |
|                   |                 |         |
|                   | Laborautar EKLE | Temizle |
|                   |                 |         |
|                   |                 |         |

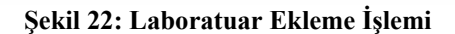

# 4.13 Laboratuar Silme İşlemi

Bu menü ile sistemde kayıtlı olan laboratuarlar silinebilir. Seçilen bilgisayar silme işlemi laboratuar sil butonu ile yapılabilir.

|                        | LABORA          | ATUAR SİLME İŞLEMİ |     |  |  |  |
|------------------------|-----------------|--------------------|-----|--|--|--|
| No                     | Laboratuar İsmi | Bilgisayar Sayısı  | Sil |  |  |  |
| 1                      | Enformatik-1    | 48                 |     |  |  |  |
| 2                      | Enformatik-2    | 48                 |     |  |  |  |
| з                      | Enformatik-3    | 48                 |     |  |  |  |
| 4                      | Enformatik-4    | 36                 |     |  |  |  |
| 5                      | Enformatik-5    | 36                 |     |  |  |  |
| Laboratuar Sil Temizle |                 |                    |     |  |  |  |

# 4.14 Laboratuar Güncelleme İşlemi

Bu menü ile sistemde kayıtlı olan laboratuarlar güncellenebilir. Seçilen laboratuara isteğe bağlı olarak, bilgisayar eklenip silinebilir. Bununla ilgili görüntü aşağıdaki şekildeki gibidir.

|                                                                 | LABORATUA<br>Seçiniz | R SEÇİNİZ  |                  |                  |
|-----------------------------------------------------------------|----------------------|------------|------------------|------------------|
| Enformatik-1 Laboratuarı üzeri                                  | nde Lütfen ya        | apmak iste | diğiniz işlemi a | şağıdan seçiniz. |
| © Laboratuara Bilgisayar Ekle<br>© Laboratuardan Bilgisayar Sil |                      |            |                  |                  |

#### Şekil 23: Laboratuar Güncelleme İşlemi

Burada laboratuara bilgisayar ekle, ya da laboratuardan bilgisayar sil linkleri yardımıyla işlemler gerçekleştirilebilir.

# 4.15 Görevli Ekleme İşlemi

Bu menü yardımı ile Laboratuarlara görevli ekleme işlemi yapılabilir. Burada istenilen bilgiler girilerek herhangi bir laboratuara, arıza kontrolüne, ya da ana yönetici olarak atanabilir.

| GÖREYLİ EKLEME İŞLEMİ |                      |  |  |  |  |  |  |
|-----------------------|----------------------|--|--|--|--|--|--|
| Adı<br>Sovadı         |                      |  |  |  |  |  |  |
| Kullanıcı Adı         |                      |  |  |  |  |  |  |
| Şifre<br>Yetki        | Hepsi 💌              |  |  |  |  |  |  |
|                       |                      |  |  |  |  |  |  |
|                       | GÖREVLİ EKLE Temizle |  |  |  |  |  |  |

Şekil 24: Görevli Ekleme İşlemi

# 4.16 Görevli Silme İşlemi

Bu menü yardımı ile ise daha önceden sisteme eklenmiş olan görevliler silinebilir.

| GÖREVLİ SİLME İŞLEMİ |               |              |                  |          |                           |     |  |  |
|----------------------|---------------|--------------|------------------|----------|---------------------------|-----|--|--|
|                      |               |              |                  |          |                           |     |  |  |
| No                   | Kullanıcı Adı | Şifre        | Adı              | Soyadı   | Yetki                     | Sil |  |  |
| 1                    | enf1          | enf12004     | Enf-1            | Enf-1    | Enformatik-1<br>Görevlisi |     |  |  |
| 2                    | ero           | ero          | ero              | ero      | Genel Yönetici            |     |  |  |
| 3                    | enf2          | enf22004     | Enf-2            | Enf-2    | Enformatik-2<br>Görevlisi |     |  |  |
| 4                    | enf3          | enf32004     | Enf-3            | Enf-3    | Enformatik-3<br>Görevlisi |     |  |  |
| 5                    | enf4          | enf42004     | Enf-4            | Enf-4    | Enformatik-4<br>Görevlisi |     |  |  |
| 6                    | enf5          | enf52004     | Enf-5            | Enf-5    | Enformatik-5<br>Görevlisi |     |  |  |
| 7                    | yonetici      | yonetici2004 | Genel            | Yonetici | Laboratuar Yöenticisi     |     |  |  |
|                      |               | Gà           | irevli Sil 🕴 Tem | izle     |                           |     |  |  |

Şekil 25: Görevli Silme İşlemi